### regoUniversity 2018

## NSQL Portlets | Intermediate

Your Guide: David Matzdorf

- Take 5 Minutes
- Turn to a Person Near You
- Introduce Yourself
- Business Cards

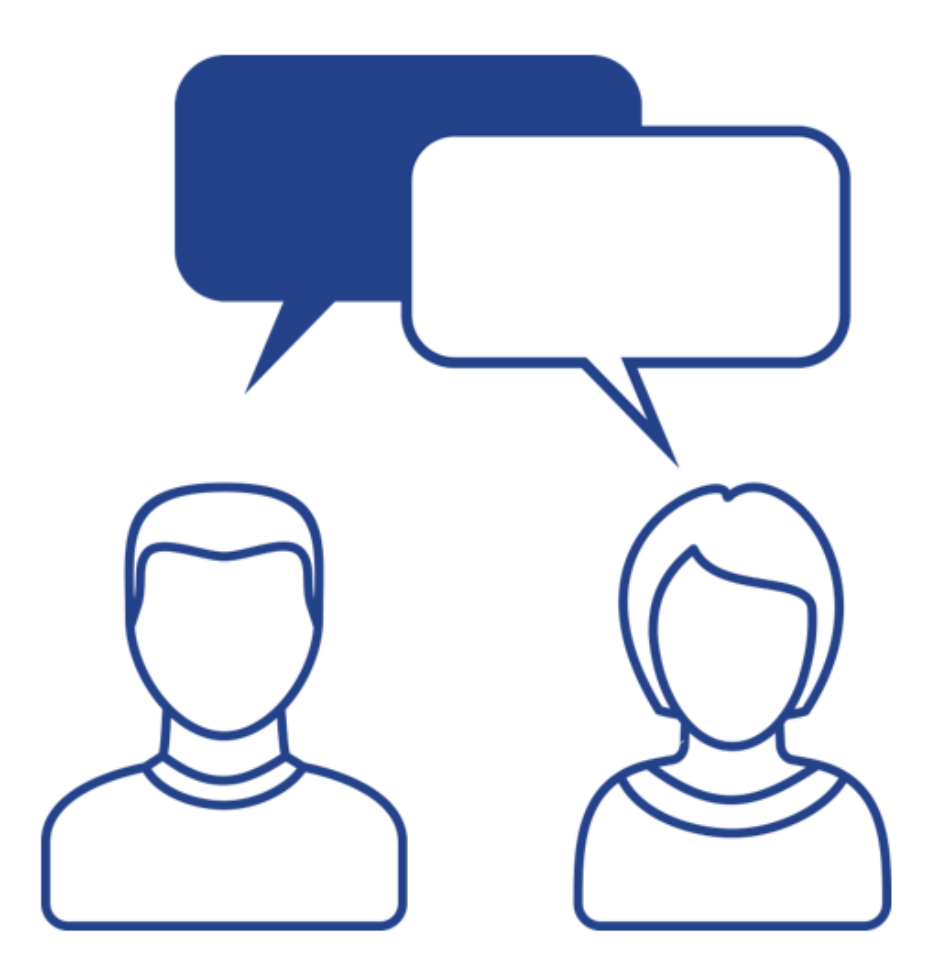

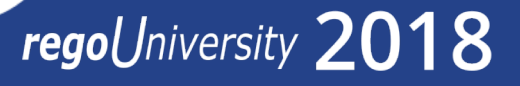

### Agenda

- Chart Portlets
  - Chart types
  - Creating a sample portlet
  - Limitations colors
- Drilldown Portlets
  - Components / Implementation Steps
  - Creating a sample portlet
  - RegoXchange References
- Questions

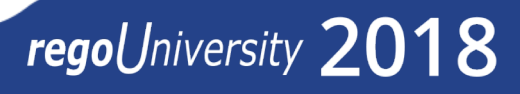

# Chart Portlets

## regoUniversity 2018

Let Rego be your guide.

- When to use charts
  - Displaying data containing multiple dimensions / metrics
  - Dashboards
  - Summarizing data
- What type of chart to use
  - 11 different chart types
  - Choose a chart that best suits the data you want to visualize
  - Ensure that your data provider contains the minimum number of metrics for the chart type

### Chart Portlets: Types

| Chart Type | Description                                                                                                    | <b>Min Metrics</b> | <b>Max Metrics</b>       | Example |
|------------|----------------------------------------------------------------------------------------------------|--------------------|--------------------------|---------|
| Area       | Displays data points that are connected by lines<br>along the axes.<br>Displays different colors to fill in the area below the<br>line. | 1/1                | Unlimited / 1            |         |
| Bar        | Displays each dimension of the data in a horizontal bar.                                                                                | 1/1                | Unlimited /<br>Unlimited | 2       |
| Bubble     | Displays metrics on the horizontal and vertical axes.<br>The size of each bubble represents a third metric.                             | 3 / -              | 3 / -                    | 3       |
| Column     | Displays each dimension of the data in a vertical bar.                                                                                  | 1/1                | Unlimited /<br>Unlimited |         |
| Donut      | Displays the data dimension objects in proportional segments, like a pie chart.                                                         | 1/-                | Unlimited / -            | 5       |
| Funnel     | Displays the data dimension objects in proportional rows in a funnel shape similar to a pie chart.                                      | 1/-                | Unlimited / -            |         |

### Chart Portlets: Types

| Chart Type | Description                                                                                                    | Min Metrics | <b>Max Metrics</b> | Example |
|------------|----------------------------------------------------------------------------------------------------|-------------|--------------------|---------|
| Heat Map   | Displays a primary attribute or metric in a two-<br>dimensional grid with values along the X-axis and Y-<br>axis. The primary attribute values are represented<br>using colors or shades of the same color.                                                                                                    | 3 / -       | 3 / -              |         |
| Line       | Displays data points connected by lines along the axes.                                                                                                    | 1/1         | Unlimited / 1      |         |
| Pie        | Displays the data dimension objects in proportional slices.                                                                                                    | 1/-         | 1/-                | 9       |
| Scatter    | Displays metrics across the X-axis and Y-axis.                                                                                                    | 2/2         | 2/2                |         |
| Tree Map   | Displays data in a hierarchical tree with branched<br>nodes. Chart values appear in different colors and<br>can include clickable shapes that show the relative<br>size of each subgroup. Tree maps progressively<br>reveal more detailed information in deeper levels.<br>The user can expand each subgroup to reveal the<br>child data points in deeper levels. | 3 / -       | 3 / -              |         |

regoUniversity 2018

Let Rego be your guide.

### Chart Portlets: Example

• The next several slides will demonstrate how to build a Donut Chart

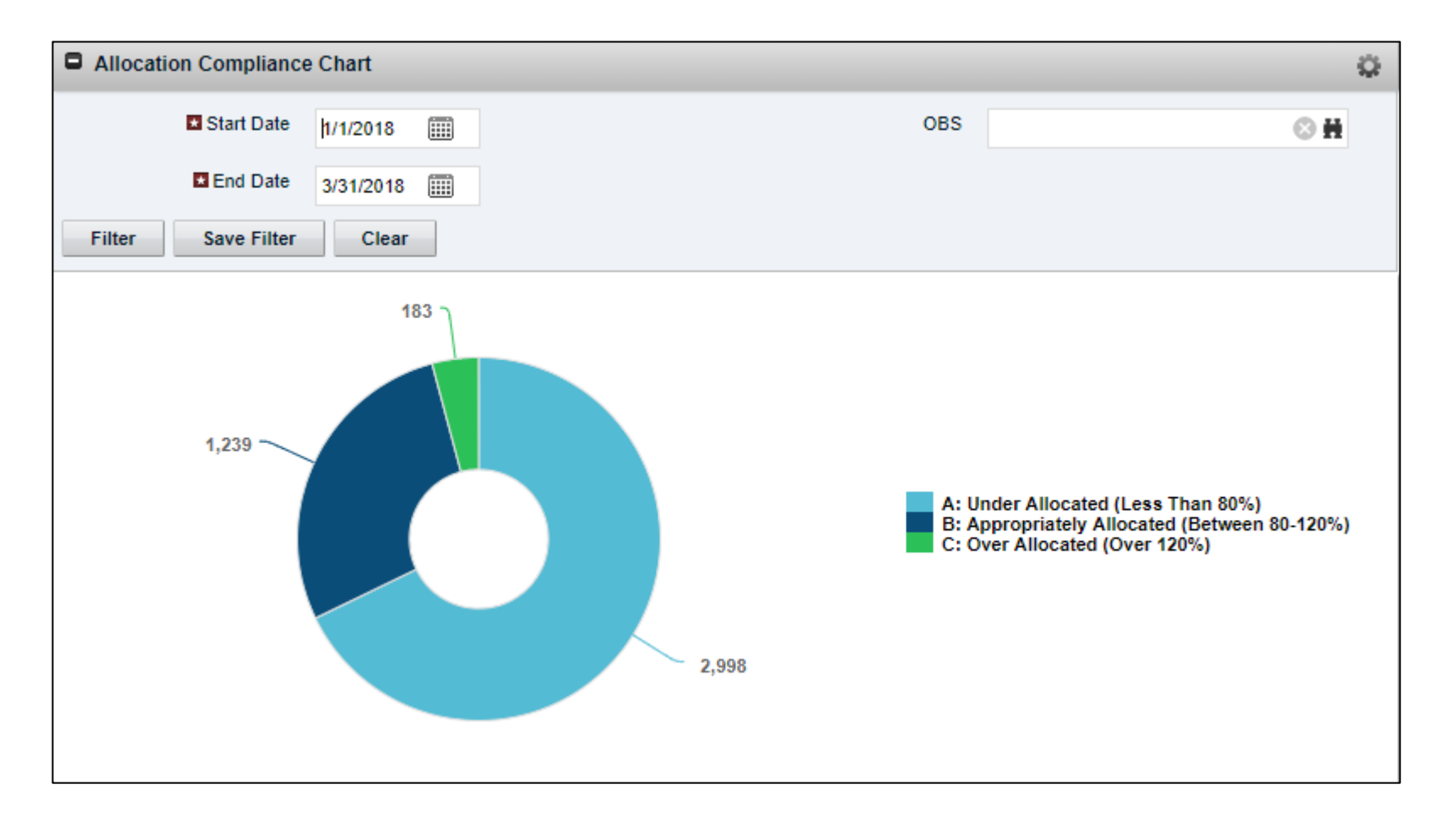

Let Rego be your guide.

### Chart Portlets: Query

• Create Query

#### 1) Administration -> Queries

| Administration Organization and Access Resources Groups | Favorites Studio Partition Models Objects | 2) Click New | 3) Enter Quer<br>click Save a | y Name and ID<br>and Continue |
|---------------------------------------------------------|-------------------------------------------|--------------|-------------------------------|-------------------------------|
| OBS                                                     | Queries                                   |              | Query Properties: Ge          | eneral                        |
| License Information                                     | Portlets<br>Portlet Pages                 |              | Query Name                    | Allocation Compliance         |
|                                                         | Menu Manager                              |              | 🖬 🖬 🗰 Query ID                | alloc_compliance              |
|                                                         | UIThemes                                  |              |                               |                               |
|                                                         | Add-Ins                                   |              | Available for User Portlets   |                               |
|                                                         | Views                                     |              | Content Source                | Customer V                    |
|                                                         |                                           |              | Category                      | [Select]                      |
| CRefresh                                                |                                           |              | Description                   |                               |
|                                                         |                                           |              |                               |                               |
|                                                         |                                           |              |                               |                               |
|                                                         |                                           |              | Save and Continue             | Save And Return               |

9

### Chart Portlets: Query

• Populate NSQL

4) Remove the default query and paste your query. Click Save and Continue

Query: Allocation Compliance - NSQL

| NSQL            | <pre>SELECT @SELECT:DIM:USER_DEF:IMPLIED:grp:final.alloc_grp:alloc_grp@,<br/>@SELECT:DIM_PROP:USER_DEF:IMPLIED:grp:final.grp_id:grp_id@,<br/>@SELECT:DIM_PROP:USER_DEF:IMPLIED:grp:final.end_date:end_date@,<br/>@SELECT:DIM_PROP:USER_DEF:IMPLIED:grp:final.obs_id:obs_id@,<br/>@SELECT:METRIC:USER_DEF:IMPLIED:grp:final.alloc_grp):alloc_grp_ent@<br/>FROM (SELECT srm.id res,<br/>av.avail,<br/>NVL (al.alloc, 0) alloc,<br/>NVL (al.alloc, 0) / av.avail * 100 alloc_pct,<br/>CASE<br/>WHEN NVL (al.alloc, 0) / av.avail * 100 S &amp;0 THEN 1<br/>WHEN NVL (al.alloc, 0) / av.avail * 100 S ETWEEN 80 AND 120 THEN 2<br/>WHEN NVL (al.alloc, 0) / av.avail * 100 &gt; 120 THEN 3<br/>END grp_id,<br/>CASE<br/>WHEN NVL (al.alloc, 0) / av.avail * 100 S 80<br/>THEN<br/>'A: Under Allocated (Less Than 80%)'<br/>WHEN NVL (al.alloc, 0) / av.avail * 100 SETWEEN 80 AND 120<br/>THEN<br/>'B: Appropriately Allocated (Between 80-120%)'<br/>WHEN NVL (al.alloc, 0) / av.avail * 100 &gt; 120<br/>THEN<br/>'C: Over Allocated (Over 120%)'<br/>END alloc_grp,<br/>@WHERE:PARAM:USER_DEF:INTEGER:obs@ obs_id,<br/>@WHERE:PARAM:USER_DEF:INTEGER:obs@ obs_id,<br/>@WHERE:</pre> |
|-----------------|----------------------------------------------------------------------------------------------------|
|                 | @WHERE:PARAM:USER_DEF:INTEGER:obs@_obs_id,<br>@WHERE:PARAM:USER_DEF:DATE:startdate@_start_date,<br>@WHERE:PARAM:USER_DEF:DATE:enddate@_end_date                                                                                                    |
|                 | FROM srm resources srmr                                                                                                    |
|                 | INNER JOIN pri resources prir                                                                                                    |
|                 | ON ermrid = prir prid ND prir prierole = 0                                                                                                    |
| review Save and | Continue Save And Return Return                                                                                                    |

10

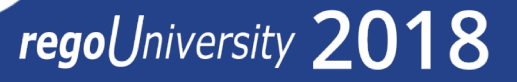

### Chart Portlets: Query

• Review Attributes

|            | General N       | SQL Attributes   | Linking            |           |                    |          |                                                                                                    |
|------------|-----------------|------------------|--------------------|-----------|--------------------|----------|----------------------------------------------------------------------------------------------------|
|            | Query: Allocat  | ion Compliance - | Attributes         |           |                    |          |                                                                                                    |
|            | Attributes      |                  |                    |           |                    |          |                                                                                                    |
|            | Name            | ID               | Attribute Class    | Data Type | Extended Data Type | Required | Lookup                                                                                                    |
| Metric —   | alloc_grp_cnt   | alloc_grp_cnt    | Metric             | Numeric   | Numeric            |          |                                                                                                    |
|            | grp             |                  |                    |           |                    |          |                                                                                                    |
|            | u alloc_grp     | alloc_grp        | Dimension Key      | String    | String             |          |                                                                                                    |
|            | l→ grp_id       | grp_id           | Dimension Property | Numeric   | Numeric            |          |                                                                                                    |
| Properties | u, start_date   | start_date       | Dimension Property | String    | String             |          |                                                                                                    |
| I          | u, end_date     | end_date         | Dimension Property | String    | String             |          |                                                                                                    |
|            | u obs_id        | obs_id           | Dimension Property | String    | String             |          |                                                                                                    |
|            | param_startdate | param_startdate  | Parameter          | Date      | Date               |          |                                                                                                    |
| Parameters | param_obs       | param_obs        | Parameter          | Numeric   | Numeric            |          | <ul> <li>Image: A second second s</li></ul> |
|            | param_enddate   | param_enddate    | Parameter          | Date      | Date               |          |                                                                                                    |

11

• Create Portlet

#### 1) Administration -> Portlets

| Administration        | Favorites        |
|-----------------------|------------------|
| ◄ Previous Next ►     |                  |
| Organization and Acce | ess Studio       |
| Resources             | Partition Models |
| Groups                | Objects          |
| OBS                   | Queries          |
| License Information   | Portlets         |
|                       | Portlet Pages    |
|                       | Menu Manager     |
|                       | UIThemes         |
|                       | Add-Ins          |
|                       | Views            |
|                       |                  |
|                       |                  |
| CRefresh              |                  |

Let Rego be your guide.

2) Click New -> Chart Portlet Grid Portlet Filter Portlet HTML Portlet Interactive Portlet

12

3) Enter Portlet Name and ID, browse for NSQL Query as Data Provider

#### 4) Click Next, then Finish and Open

| General            |                                                                |
|--------------------|----------------------------------------------------------------|
| Portlet Name       | Allocation Compliance Chart                                    |
| 🖬 🖬 🏾 🛊 Portlet ID | alloc_compliance_chart                                         |
| Content Source     | Customer •                                                     |
| Category           | Business Intelligence                                          |
| Description        |                                                                |
| Base Size          | Small V                                                        |
| Active             |                                                                |
| Instance Type      | General T                                                      |
| 🐱 🖬 Data Provider  | Allocation Compliance                                          |
|                    | Number of<br>Dimensions     1       Number of<br>Metrics     1 |
| Next Cancel        |                                                                |

• Select Chart Type

• Select Metric attribute

• Click "Finish and Open"

- Chart Section tab
  - Source Data sub-tab options depend on chart type

|                   |                            | nce Chart - Chart Typ             | oe                                     |
|-------------------|----------------------------|-----------------------------------|----------------------------------------|
| Previous          | Chart Type Donut Next Cano | ▼<br>cel                          |                                        |
| Portlet: All      | ocation Complia            | nce Chart - Select Me             | etric                                  |
| Previous          | Metric alloc_g             | rp_cnt ▼<br>cel                   |                                        |
| Portlet: All      | ocation Complia            | nce Chart - <i>Finish</i>         |                                        |
| Click on the F    | inish button to create the | e portlet. Further options are av | vailable after you click Finish and Op |
|                   | Finish and Open            | Previous Cancel                   |                                        |
| Finish            |                            |                                   |                                        |
| Finish            |                            |                                   |                                        |
| Finish<br>General | Chart Section 🔻            | Chart Filter Section 👻            | Access to this Portlet 🔻               |
| Finish<br>General | Chart Section -            | Chart Filter Section V            | Access to this Portlet ▼               |

- Chart Section tab (cont)
  - Options sub-tab contents also varies depending on chart type
  - In this example the Legend Labels are a variable (alloc\_grp) whose value is set in the NSQL query:

CASE WHEN ... < 80 THEN 'A: Under Allocated (Less Than 80%)' WHEN ... BETWEEN 80 AND 120 THEN 'B: Appropriately Allocated (Between 80-120%)' WHEN ... > 120 THEN 'C: Over Allocated (Over 120%)' END alloc\_grp

 Select "Do not show results until I filter" option for potentially large queries to improve usability and efficiency

| General        | Chart Sec       | tion 🔻             | Chart Filter S    | Section 🔻      | Access        | to this Portlet 🔻     |                     |
|----------------|-----------------|--------------------|-------------------|----------------|---------------|-----------------------|---------------------|
| Portlet: Allo  | ocation Co      | omplian            | ce Chart - (      | Options        |               |                       |                     |
| Click Save imm | mediately after | setting Leg        | gend Labels, Dat  | tapoint Labels | , or Moused   | over Labels or your o | hanges may be lost. |
| s              | how Legend      |                    |                   |                |               |                       |                     |
|                | Show Title      |                    |                   |                |               |                       |                     |
| 'Other' Catego | ry Threshold    |                    | Value             | below which a  | lata point is | added to the 'Other   | category            |
| Le             | gend Labels     | alloc_gr           | •                 |                |               |                       |                     |
| Data           | point Labels    | Value              | ٣                 |                |               |                       |                     |
|                |                 |                    | Decimal Pla       | ces 0          |               |                       |                     |
|                |                 |                    | Show Separa       | ator 🗹         |               |                       |                     |
| Mouse          | eover Labels    | Label              | •                 |                |               |                       |                     |
|                |                 | Label<br>Attribute | alloc_grp         | ۲              |               |                       |                     |
|                | Sort Column     | [Select            | ] 🔻               |                |               |                       |                     |
|                | Filter          | Autor              | natically show re | sults          |               |                       |                     |
|                |                 | Do no              | ot show results u | ntil I filter  |               |                       |                     |
| Allow C        | Configuration   |                    |                   |                |               |                       |                     |
| Allow Label C  | Configuration   |                    |                   |                |               |                       |                     |
| Save           | Save And R      | eturn              | Return            |                |               |                       |                     |

- Chart Filter Section
  - Set filter layout and enter user-friendly labels as desired

| General                                                    | Chart Section - | Chart Filter Section - Access to this F |                 |                    |                 | Portlet 🔻             |
|------------------------------------------------------------|-----------------|-----------------------------------------|-----------------|--------------------|-----------------|-----------------------|
| Portlet: Allocation Compliance Chart - Chart Filter Fields |                 |                                         |                 |                    |                 |                       |
| Display: Selec                                             | cted 🔻          |                                         |                 |                    |                 |                       |
|                                                            | Filter Label    |                                         | Column          | Data Type          | Display<br>Type | Required<br>in Filter |
| End Date                                                   |                 |                                         | param_enddate   | Date               | Date            | ×                     |
| OBS                                                        |                 |                                         | param_obs       | Lookup -<br>Number | Browse          |                       |
| Start Date                                                 |                 | =                                       | param_startdate | Date               | Date            | ×                     |
|                                                            |                 |                                         |                 |                    |                 |                       |
| Save Save And Return Return                                |                 |                                         |                 |                    |                 |                       |

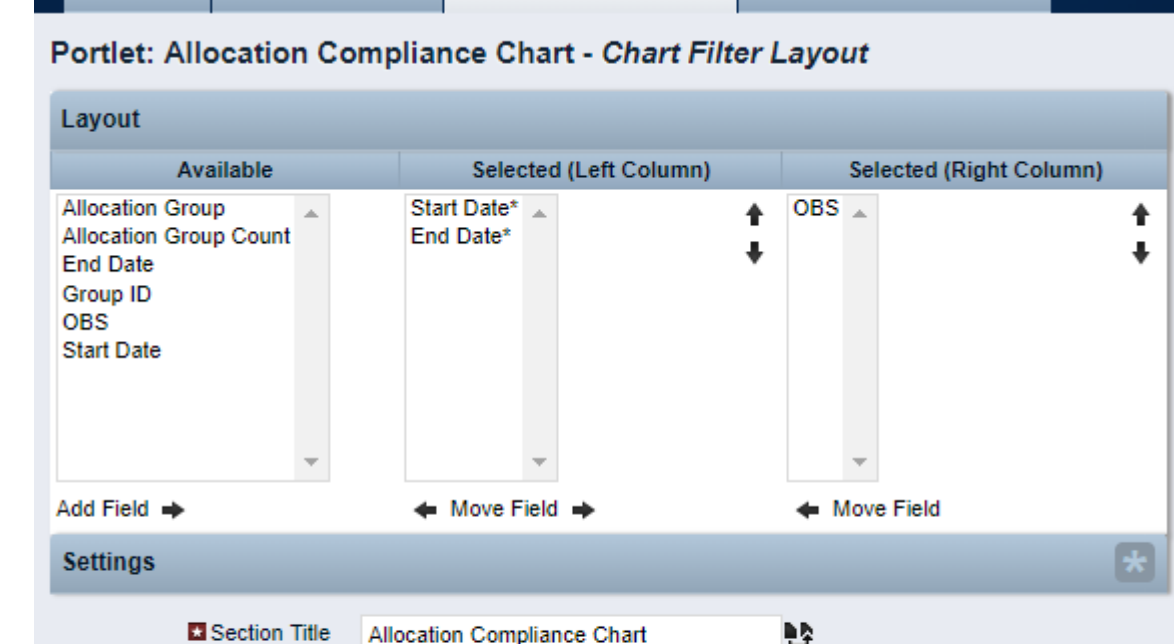

Chart Filter Section 🔻

Access to this Portlet \*

Chart Section -

Default Filter State

Allow Power Filter

Save

Save And Return

Collapsed

Expanded

Return

General

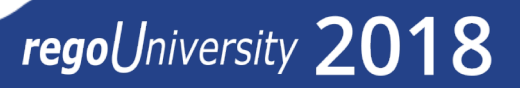

Let Rego be your guide.

### • Add to a Portlet Page and you're all set!

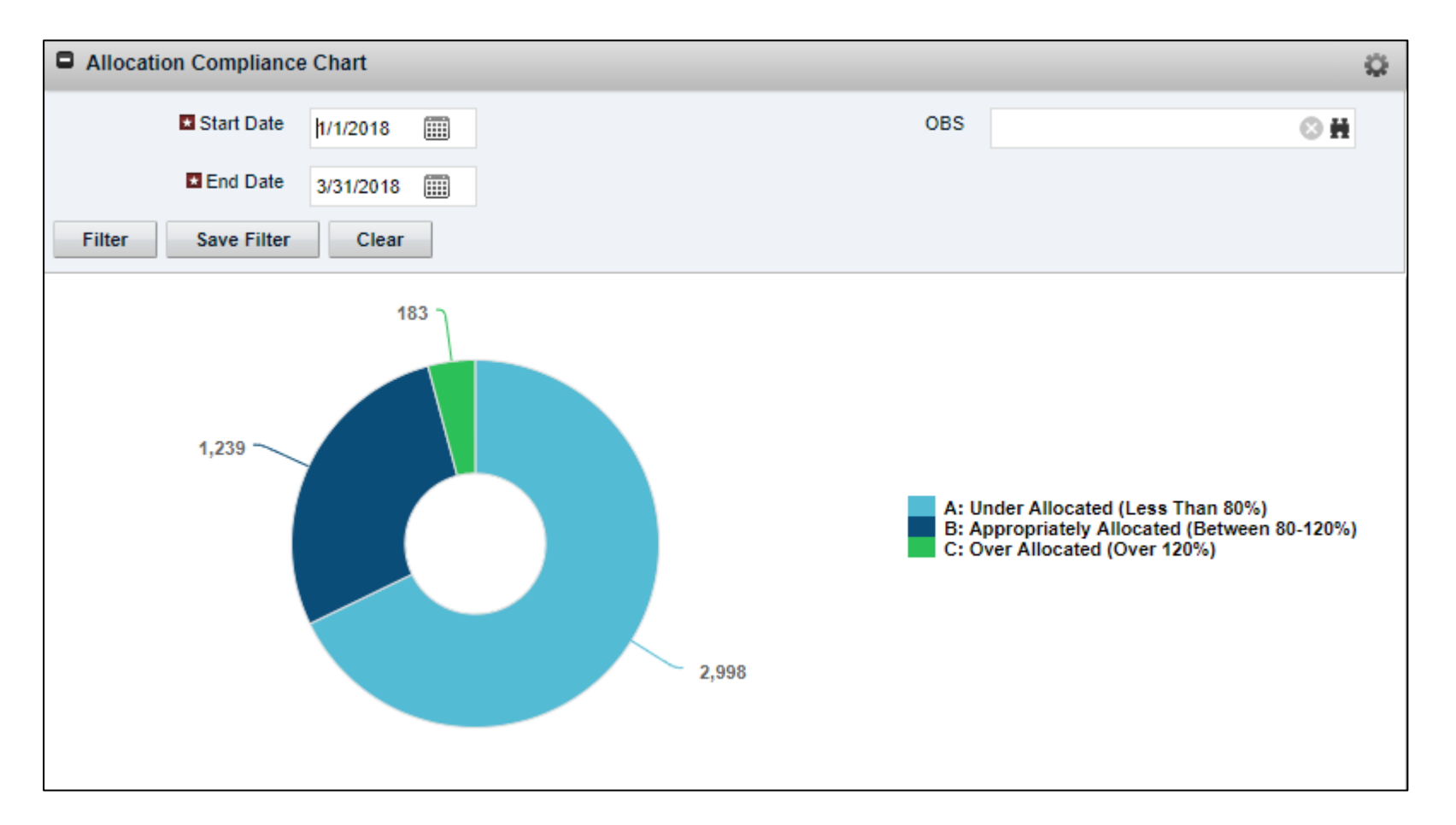

### Chart Portlets: Limitations

- Say something about choosing colors here??
- Any other limitations?

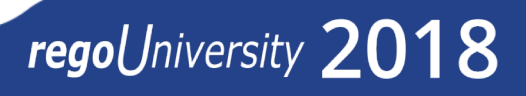

# Drilldown Portlets

## regoUniversity 2018

Let Rego be your guide.

- More complex but a nice usability enhancement
- Several examples available on regoXchange
- Key components
  - Two portlets
  - Linking
  - XPATH construct
  - Portlet pages (one or two)
  - Filtering

### Drilldown Portlets

• What is a Drilldown Portlet ?

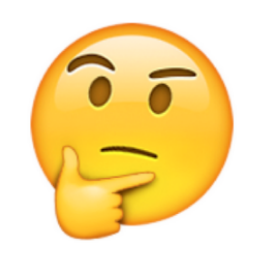

- A portlet that provides summary data and links to detailed information in another portlet
- Examples
  - Pie Chart linking to a grid portlet that shows the details
  - Grid portlet showing summarized data linked to another grid that shows the detailed info

- High Level Implementation Steps:
  - Create Portlet Page with link parameter(s)
  - Create Query for Summary Portlet with link to the Portlet Page
  - Create Portlet based on Summary Query
  - Create Query for detail Portlet that utilizes the parameter(s) from the portlet page
  - Create Portlet based on Detail Query
  - Place Detail Portlet on the Portlet Page created above
  - Add Summary Portlet to a portlet page

### Drilldown Portlets: Portlet Page and Link

### • Create Portlet Page with a link parameter

#### 1) Create a new Portlet Page

Darrey [New Darre] Create Darre

| age. [New Fage] - C | reate Page              |
|---------------------|-------------------------|
| ▲ Page Name         | Sample Drilldown Page   |
|                     |                         |
| ► 🖬 🗰 Page ID       | sample_drill            |
| Content Source      | Customer V              |
| Туре                | Page without Tabs       |
| Description         |                         |
| ★ Layout            | Three Column 25-50-25 V |
| Personalizable      |                         |
| Save and Continue   | Save And Return Return  |

#### 2) Check the Linkable box and Click Save and Continue

Page: Sample Drilldown Page - Properties ħ₽. Page Name Sample Drilldown Page 🗈 🖬 🛊 Page ID sample drill • Content Source Customer ₽₽. Description Personalizable 1 Linkable Save and Continue Publish Save And Return Return

### 3) Create a Link Parameter (make sure the ID is all lowercase)

Page: Sample Drilldown Page - Link Parameter

| Parameter Name       | Project Internal ID                                               |
|----------------------|-------------------------------------------------------------------|
|                      | ( The parameter label that the administrator will see when linkin |
| 🗖 🗖 🌲 Parameter ID   | prjid                                                             |
|                      | ( This ID will be used in the URL when calling this page )        |
| Save And Return      | Return                                                            |
| 🖬 = Required 📑 = Ent | er Once 🌲 = Unique                                                |
|                      |                                                                   |

regoUniversity 2018

22

### Drilldown Portlets: Source Portlet Query

Create Query for summary portlet (continued on next slide)

#### 1) Enter Query Name and ID

#### Query Properties: General

| Query Name                  | Project Summary Query  |                   |
|-----------------------------|------------------------|-------------------|
| 🖬 🖬 🛊 Query ID              | regou_source_qry       |                   |
| Available for User Portlets |                        |                   |
| Content Source              | Customer •             | N                 |
| Category                    | [Select]               | Save and Continue |
| Description                 |                        | Save and continue |
|                             |                        |                   |
|                             |                        |                   |
| Save and Continue           | Save And Return Return |                   |
|                             |                        |                   |

#### 2) Remove default NSQL and paste new query

Query: Project Summary Query - NSQL

| NSQL | SELECT                                                                  |
|------|-------------------------------------------------------------------------|
|      | <pre>@SELECT:DIM:USER_DEF:IMPLIED:PRJ:INV.ID:PRJID@,</pre>              |
|      | <pre>@SELECT:DIM_PROP:USER_DEF:IMPLIED:PRJ:INV.NAME:PRJNAME@,</pre>     |
|      | <pre>@SELECT:DIM_PROP:USER_DEF:IMPLIED:PRJ:MGR.USER_ID:MGRID@,</pre>    |
|      | <pre>@SELECT:DIM_PROP:USER_DEF:IMPLIED:PRJ:MGR.FULL_NAME:PRJMGR0,</pre> |
|      | <pre>@SELECT:DIM_PROP:USER_DEF:IMPLIED:PRJ:Count(*):TEAMCOUNT@</pre>    |
|      | FROM                                                                    |
|      | INV_INVESTMENTS INV                                                     |
|      | JOIN PRTEAM PT ON INV.ID = PT.PRPROJECTID                               |
|      | JOIN SRM RESOURCES MGR ON MGR.USER ID = INV.MANAGER ID                  |
|      | WHERE INV.ODF_OBJECT_CODE = 'project'                                   |
|      | AND @FILTER@                                                            |
|      | GROUP BY INV.ID, INV.NAME, MGR.USER ID, MGR.FULL NAME                   |
|      | HAVING @HAVING FILTER@                                                  |
|      | _                                                                       |

### Drilldown Portlets: Source Portlet Query

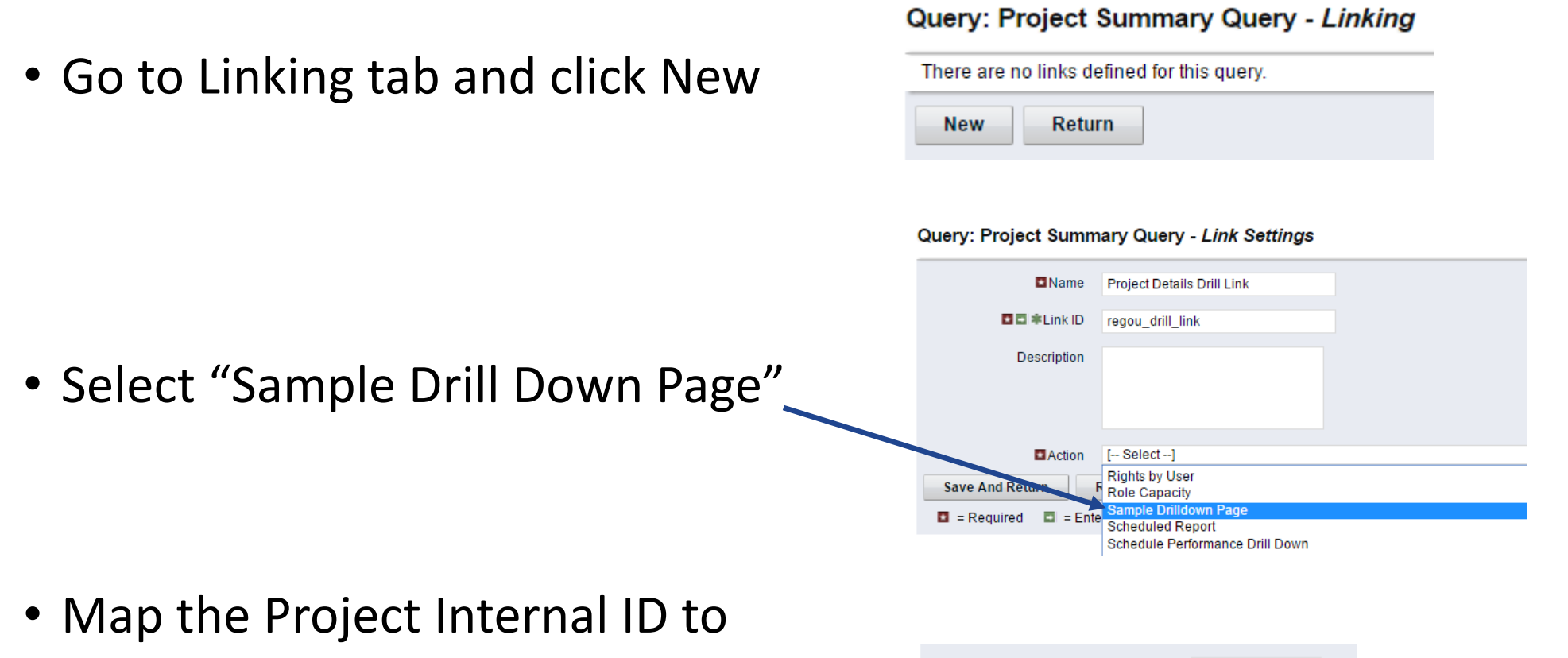

 prjid
 Froject Internal ID
 prjid

 Save And Return
 Return

### Drilldown Portlets: Source Portlet

- Create Summary Portlet
  - 1) Provide Portlet Name and ID
  - 2) Browse for Data Provider

| Gene | ral                 |                                                                |   |
|------|---------------------|----------------------------------------------------------------|---|
|      | Portlet Name        | Project Summary Portlet                                        |   |
|      | 🗖 🖬 🏶 Portlet ID    | regou_prj_summary                                              |   |
|      | Content Source      | Customer •                                                     |   |
|      | Category            | Administration •                                               |   |
|      | Description         |                                                                |   |
|      | Instance Type       | General 🔻                                                      |   |
|      | 🗖 🗖 Data Provider   | Project Summary Query                                          | ł |
| Ne   | xt Cancel           | Number of 1<br>Dimensions 0<br>Number of 0<br>Metrics = Unique |   |
|      | - Required 🖬 - Ente | a once 🖛 – onique                                              |   |

### 3) Click on List Columns-> Layout4) Configure the Layout

Portlet: Project Summary Portlet - List Column Layout

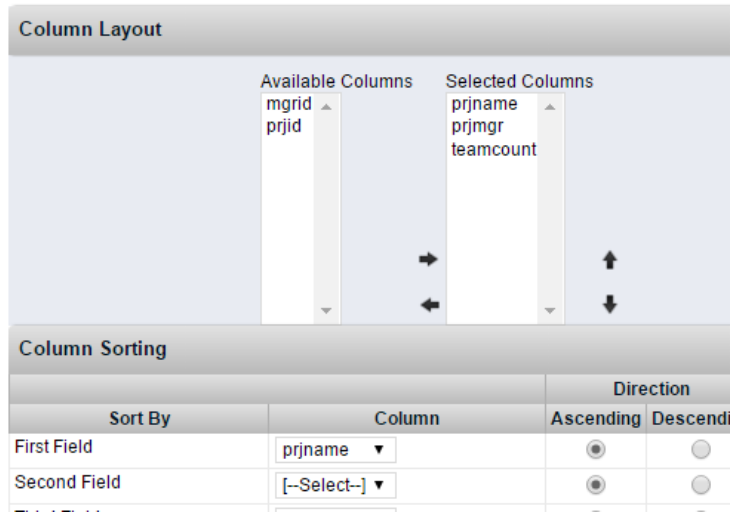

#### 5) Update the Labels

#### Portlet: Project Summary Portlet - List Column F

| Column Label    |           | Att    | ribute | Data T |
|-----------------|-----------|--------|--------|--------|
| Project Manager |           | 🔓 prjn | ngr    | String |
| Project Name    |           | 🔓 prjn | ame    | String |
| Team Count      |           | 🔓 tear | ncount | Numbe  |
| New Save Save   | And Retur | 'n     | Retur  | n      |
|                 |           |        |        |        |

### Drilldown Portlets: Source Portlet

- Select the Link that we created
  - Link = Project Details Drill Link
- Select "Team Count" in Disable Link Attribute
  - This will disable the link if there are NO Team members on the project.
- Hit Save And Return

#### General Attribute prjname Data Type String Column Label Project Name Þ.Þ. Show Column Label 1 Text Display Type [--Select--] V Secondary Value Left v Alignment Column Width Width (Number of columns) Height (Number of rows) Allow Word Wrapping in Column Header Allow Word Wrapping in 1 Column Project Details Drill Link V Link Open as Pop-up Disable Link Attribute Team Count . (The attribute column value link will be disable Save Save And Return Return Required

regoUniversity 2018

Let Rego be your guide.

#### Portlet: Project Summary Portlet - List Column Field

### Drilldown Portlets: Destination Portlet Query

 Create Query for detail portlet 2) Remove default NSQL and paste new query Query: Project Details Query-drilldown - NSQL 1) Enter Query Name and ID NSQL SELECT @SELECT:DIM:USER\_DEF:IMPLIED:RES:srm.id:RESID@, @SELECT:DIM\_PROP:USER\_DEF:IMPLIED:RES:srm.full\_name:Resource\_Name@ FROM PRTEAM PT JOIN SRM RESOURCES SRM ON SRM.ID = PT.PRRESOURCEID Query Properties: General WHERE 1=1 And (@WHERE: PARAM: XML: STRING: / data/prjid/@value@ IS NULL OR @WHERE: PARAM: XML: STRING: / data/prjid/@value@ = PT. PRPROJECTID) AND @FILTER@ Query Name Project Details Query-drilldown Query ID regou destination gry 1 Available for User Portlets Save and Continue Content Source Customer ٠ Category [--Select--] Description Save and Continue Save And Return Return Preview

### • XPATH (XML Parameter) Construct

Enables a portlet to retrieve a name-value pair from the XML page URL to a user-defined portlet.

#### Format:

**@WHERE:PARAM:XML:STRING:/data/prjid/@value@** Case sensitive (Best Practice – all lowercase IDs)

This construct can only be used on a specific portlet instance type, not the *General* portlet instance type.

This construct expects the internal ID value to come from the URL that is displaying the page that contains the portlet.

#### SELECT

@SELECT:DIM:USER\_DEF:IMPLIED:RES:srm.id:RESID@, @SELECT:DIM\_PROP:USER\_DEF:IMPLIED:RES:srm.full\_name:Resource\_Name@ FROM PRTEAM PT JOIN SRM\_RESOURCES SRM ON SRM.ID = PT.PRRESOURCEID WHERE 1=1

AND (@WHERE:PARAM:XML:STRING:/data/prjid/@value@ IS NULL OR @WHERE:PARAM:XML:STRING:/data/prjid/@value@ =PT.PRPROJECTID)

AND @FILTER@

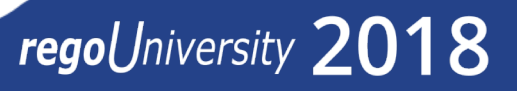

- Create Detail Portlet
- Input Portlet Name and ID
- Browse for Query
- Click Next
- Click Finish and Open
- Go to Column Layout
- Update the Layout
- Update Column Sorting
- Update Field Label

| Seneral                                                  |                                           | Portlet: Project Details P | ortlet -drilldown  | - List Column La           | ayout       |            |
|----------------------------------------------------------|-------------------------------------------|----------------------------|--------------------|----------------------------|-------------|------------|
| Jeneral                                                  |                                           | Column Layout              |                    |                            |             |            |
| Portlet Name                                             | Project Details Portlet -drilldown        | Avai                       | lable Columns Sele | cted Columns<br>ource_name |             |            |
| ■ ■ *Portlet ID                                          | regou_detail_portlet_drilldown            |                            |                    |                            |             |            |
| Content Source                                           | Customer •                                |                            | +                  | +                          |             |            |
| Category                                                 | Administration 🔻                          | Column Sorting             | - +                | - <b>+</b>                 |             |            |
| Description                                              |                                           |                            |                    |                            | Direct      | tion       |
| Decemption                                               |                                           | Sort By<br>First Field     | Co                 | lumn                       | Ascending D | escending  |
|                                                          |                                           | Second Field               | [Select]           |                            |             |            |
|                                                          |                                           | Third Field                | [Select] V         |                            | ۲           | 0          |
|                                                          |                                           | Fourth Field               | [Select]           |                            | ۲           | $\bigcirc$ |
| <ul> <li>Instance Type</li> <li>Data Provider</li> </ul> | General   Project Details Query-drilldown | Save Save And Return       | Return             |                            |             |            |
|                                                          | Number of 1                               | Portlet: Project Detail    | s Portlet -drill   | down - <i>List Co</i>      | olumn Fi    | elds       |
|                                                          | Dimensions                                | Show: All                  | Display: Selecte   | d ▼ Go                     |             |            |
|                                                          |                                           | Column Label               |                    | Attribute                  | Data Type   | Displa     |
|                                                          | Mumber of 0<br>Metrics                    | Resource Name              |                    | resource_name              | String      | Text       |
| Next Cancel                                              |                                           |                            |                    |                            |             |            |

- Final piece Placing the two Portlets on the Portlet Page(s)
- Requires <u>at least</u> ONE portlet page
- The detail portlet MUST be placed on the page that was created previously.
- The Summary Portlet can be placed on the same page OR another page.
- Add the portlet page that contains the Summary Portlet as a new link on the Menu using Menu Manager.

### Drilldown Portlets: 1 Portlet Page

• CASE #1: Placing both portlets on the same portlet page

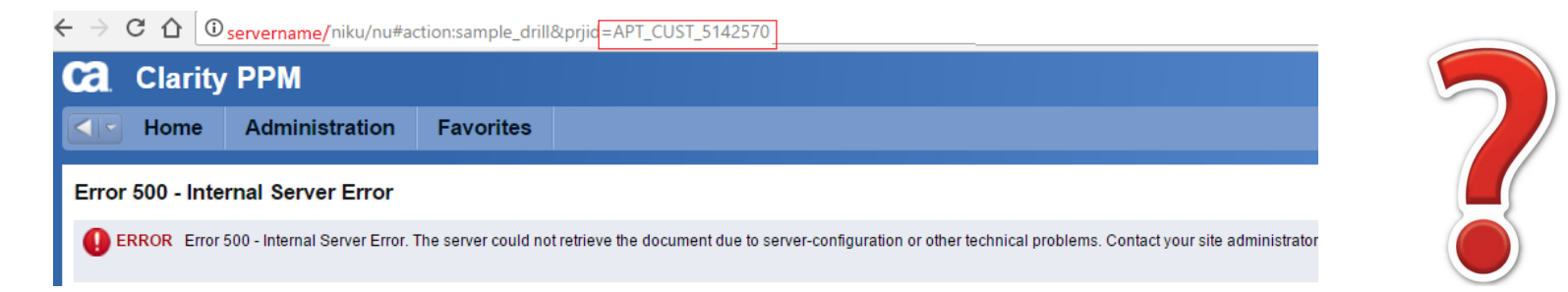

#### 1) Go Back to Portlet Page -> Link Parameter

Page: Sample Drilldown Page - Link Parameter

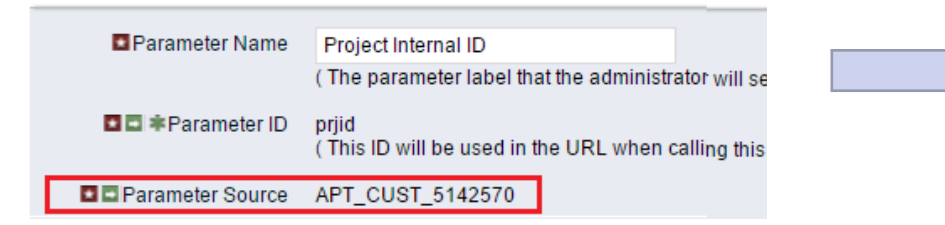

If the drilldown portlet page is added to the menu, then the parameter value will default to the **Parameter Source.** 

#### 2) Add the below AND condition to Detail Query:

AND @WHERE:PARAM:XML:STRING:/data/prjid/@value@ != 'APT\_CUST\_5142570'

#### Query: Project Details Query-drilldown - NSQL

| FROM PRIEAM PT<br>JOIN SRM_RESOURCES SRM ON SRM.ID = PT.PRRESOURCEID<br>WHERE 1=1<br>AND (@WHERE: PARAM: XML: STRING:/data/prjid/@value@ IS NULL<br>OR @WHERE: PARAM: XML: STRING:/data/prjid/@value@ = T.PRPROJECTID<br>AND @WHERE: PARAM: XML: STRING:/data/prjid/@value@ != 'APT_CUST_5142570'<br>AND @FILTER@ | ■NSQL | <pre>SELECT<br/>@SELECT:DIM:USER_DEF:IMPLIED:RES:srm.id:RESID@,<br/>@SELECT:DIM_PROP:USER_DEF:IMPLIED:RES:srm.full_name:Resource_Name@<br/>FROM PRTEAM PT<br/>JOIN SRM_RESOURCES SRM_ON_SRM_ID = PT.PRRESOURCEID<br/>WHERE 1=1<br/>AND(@WHERE:PARAM:XML:STRING:/data/prjid/@value@ IS_NULL<br/>OR_@WHERE:PARAM:XML:STRING:/data/prjid/@value@ =PT.PRPROJECTID)<br/>AND @WHERE:PARAM:XML:STRING:/data/prjid/@value@ != 'APT_CUST_5142570'<br/>AND @FILTER@</pre> |
|----------------------------------------------------------------------------------------------------|-------|----------------------------------------------------------------------------------------------------|
|----------------------------------------------------------------------------------------------------|-------|----------------------------------------------------------------------------------------------------|

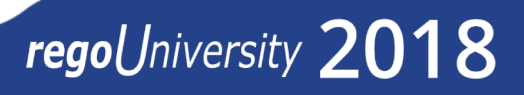

### Drilldown Portlets: 1 Portlet Page

### • Click the Menu link

| Sample Drilldown Page                                                           |                     | ×` 2          |
|---------------------------------------------------------------------------------|---------------------|---------------|
| Project Summary Portlet                                                         |                     | Q             |
| Project Name 🔺                                                                  | Project Manager     | Team Count    |
| ABC E-Commerce 1                                                                | Administrator, Niku | 5             |
| ABC E-Commerce (1.1)                                                            | Chouhan, Vipin      | 17            |
| Admin - Technica, Environment Training Admin - Technical Environmvery long text | Wuenstel, Chris     | 11            |
| Advanced Capabilities Enhancement                                               | Dateno, George      | 6             |
| Akhila's XOGGED Project Click on                                                | Zywiec, David       | 1             |
| Another Sharepoint Test Project                                                 | Wuenstel, Chris     | 3             |
| Bat Cave Re-Design                                                              | Joshi, Navdeep      | 8             |
| Big Bang Theory Superhero Name                                                  | Spiderman, Spidy    | 8             |
| Big Project Multiple Year [JS]                                                  | Administrator, Niku | 18            |
| BMI - Introduction To Clarity                                                   | Dolak, Jerry        | 4             |
| Budget Allocation 2015                                                          | Admin, Rego         | 4             |
| Build a Software Solution                                                       | DeCeglia, Virginia  | 15            |
| Build home                                                                      | Reynolds, Clayton   | 2             |
| Business Strategy v1.0                                                          | Manager, Project    | 1             |
| CER - Test Project 1                                                            | Reynolds, Clayton   | 4             |
| CER Test Idea                                                                   | Administrator, Niku | 3             |
| CER test Project                                                                | Administrator, Niku | 3             |
| Clarity Implementation Project                                                  | Cronin, Ellen       | 4             |
| Clayton Project 1                                                               | Reynolds, Clayton   | 3             |
| CLR Test Project 042314                                                         | Administrator, Niku | 6             |
| ✓ Page 1 of 6 ▶ ▶                                                               | Displaying          | 1 - 20 of 108 |
| Project Details Portlet -drilldown                                              |                     | ¢.            |
| There are no items to display                                                   |                     |               |

| Project Name 🔺                                                                  | Project Manager     | Team Count  |
|---------------------------------------------------------------------------------|---------------------|-------------|
| ABC E-Commerce 1                                                                | Administrator, Niku | 5           |
| ABC E-Commerce (1.1)                                                            | Chouhan, Vipin      | 17          |
| Admin - Technical Environment Training Admin - Technical Environmvery long text | Wuenstel, Chris     | 11          |
| Advanced Capabilities Enhancement                                               | Dateno, George      | 6           |
| Akhila's XOGGED Project                                                         | Zywiec, David       | 1           |
| Another Sharepoint Test                                                         | Wuenstel, Chris     | 3           |
| Bat Cave Re-Design                                                              | Joshi, Navdeep      | 8           |
| Big Bang Theory Superhero Contest                                               | Spiderman, Spidy    | 8           |
| Big Project Multiple Year [JS]                                                  | Administrator, Niku | 18          |
| BMI - Introduction To Clarity                                                   | Dolak, Jerry        | 4           |
| Budget Allocation 2015                                                          | Admin, Rego         | 4           |
| Build a Software Solution                                                       | DeCeglia, Virginia  | 15          |
| Build home                                                                      | Reynolds, Clayton   | 2           |
| Business Strategy v1.0                                                          | Manager, Project    | 1           |
| CER - Test Project 1                                                            | Reynolds, Clayton   | 4           |
| CER Test Idea                                                                   | Administrator, Niku | 3           |
| CER test Project                                                                | Administrator, Niku | 3           |
| Clarity Implementation Project                                                  | Cronin, Ellen       | 4           |
| Clayton Project 1                                                               | Reynolds, Clayton   | 3           |
| CLR Test Project 042314                                                         | Administrator, Niku | 6           |
|                                                                                 | Displaying 1        | - 20 of 108 |

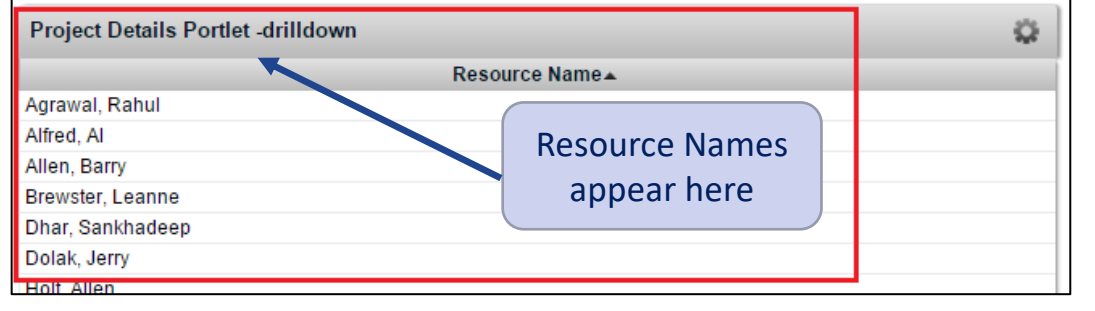

regoUniversity 2018

Let Rego be your guide.

### Drilldown Portlets: 2 Portlet Pages

• CASE #2: Placing the Summary portlet on a different portlet page

| Content                                        |
|------------------------------------------------|
| No Maximized Portlet                           |
| Project Summary Portlet                        |
|                                                |
|                                                |
| Add @ Remove Save and Continue Save And Return |

The additional AND condition is optional.

AND @WHERE:PARAM:XML:STRING:/data/prjid/@value@ != 'APT\_CUST\_5142570

• Add the test Page as link to Menu

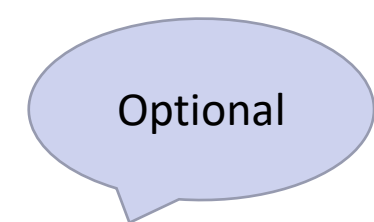

### Drilldown Portlets: 2 Portlet Pages

• Click the Menu link

| Rahul Test Page                       |                     |                        |                     | X P           |
|---------------------------------------|---------------------|------------------------|---------------------|---------------|
| Project Summary Portlet               |                     |                        |                     | Q             |
| Pro                                   | oject Name 🔺        |                        | Project Manager     | Team Count    |
| ABC E-Commerce 1                      |                     |                        | Administrator, Niku | 5             |
| ABC E-Commerce (1.1)                  |                     |                        | Chouhan, Vipin      | 17            |
| Admin - Technical Environment Trainin | g Admin - Technical | Environmvery long text | Wuenstel, Chris     | 11            |
| Advanced Capabilities Enhancement     |                     |                        | Dateno, George      | 6             |
| Akhila's XOGGED Project               | Clickon             |                        | Zywiec, David       | 1             |
| Another Sharepoint Test               | CIICK ON            |                        | Wuenstel, Chris     | 3             |
| Bat Cave Re-Design                    | Project             |                        | Joshi, Navdeep      | 8             |
| Big Bang Theory Superhero Contest     |                     |                        | Spiderman, Spidy    | 8             |
| Big Project Multiple Year [JS]        | Name                |                        | Administrator, Niku | 18            |
| BMI - Introduction To Clarity         |                     |                        | Dolak, Jerry        | 4             |
| Budget Allocation 2015                |                     |                        | Admin, Rego         | 4             |
| Build a Software Solution             |                     |                        | DeCeglia, Virginia  | 15            |
| Build home                            |                     |                        | Reynolds, Clayton   | 2             |
| Business Strategy v1.0                |                     |                        | Manager, Project    | 1             |
| CER - Test Project 1                  |                     |                        | Reynolds, Clayton   | 4             |
| CER Test Idea                         |                     |                        | Administrator, Niku | 3             |
| CER test Project                      |                     |                        | Administrator, Niku | 3             |
| Clarity Implementation Project        |                     |                        | Cronin, Ellen       | 4             |
| Clayton Project 1                     |                     |                        | Reynolds, Clayton   | 3             |
| CLR Test Project 042314               |                     |                        | Administrator, Niku | 6             |
| ◄ ◄ Page 1 of 6 ▶ ▶                   |                     |                        | Displaying          | 1 - 20 of 108 |

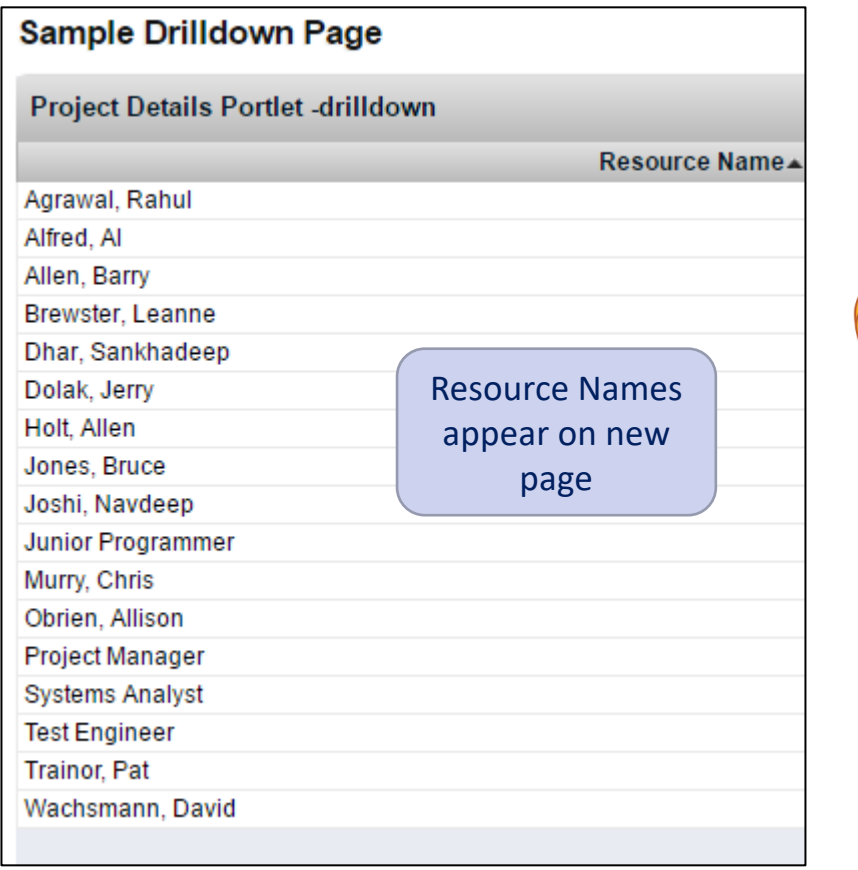

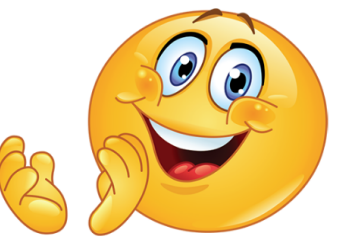

## RegoXchange Portlet References

### • **regoXchange** contains some EXCELLENT drilldown portlets

- Allocation Compliance Pie Chart Drilldown
- Project Change Request count w/ Drilldown
- Project Count by Stage w/ Drilldown
- Projects by Status Indicator Pie w/ Drilldown
- Milestone Task Dependency
- Actuals/ETC/Allocations per Resource
- Capacity Graph
- And more...

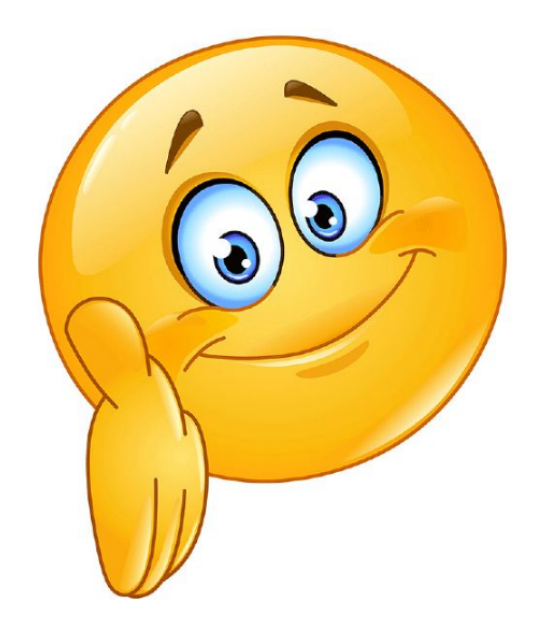

## Questions?

# regoUniversity 2018

Let Rego be your guide.

## Thank You For Attending regoUniversity

### Instructions for PMI credits

- Access your account at pmi.org
- Click on **Certifications** ٠
- Click on Maintain My Certification
- Click on Visit CCR's button under the Report PDU's ٠
- Click on Report PDU's •
- Click on **Course or Training** •
- Class Name = regoUniversity
- Course Number = Session Number
- Date Started = **Today's Date** ٠
- Date Completed = **Today's Date** ٠
- Hours Completed = 1 PDU per hour of class time ٠
- Training classes = **Technical** •
- Click on I agree and Submit

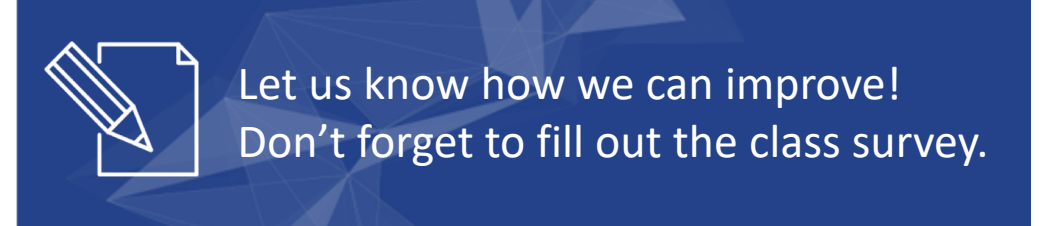

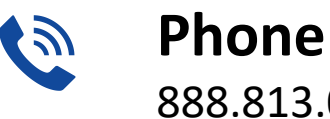

888.813.0444

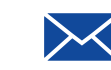

Email info@regouniversity.com

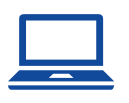

Website www.regouniversity.com